## **Electronic Installment Payment**

After the Court has Granted the Application to Pay Filing Fees in Installments, in order to make a payment electronically, attorneys will need to use a specific event to pay the Installment Payment. This document will guide you through the process to make an electronic installment payment in CM/ECF.

1. Log into CM/ECF and select **Bankruptcy**.

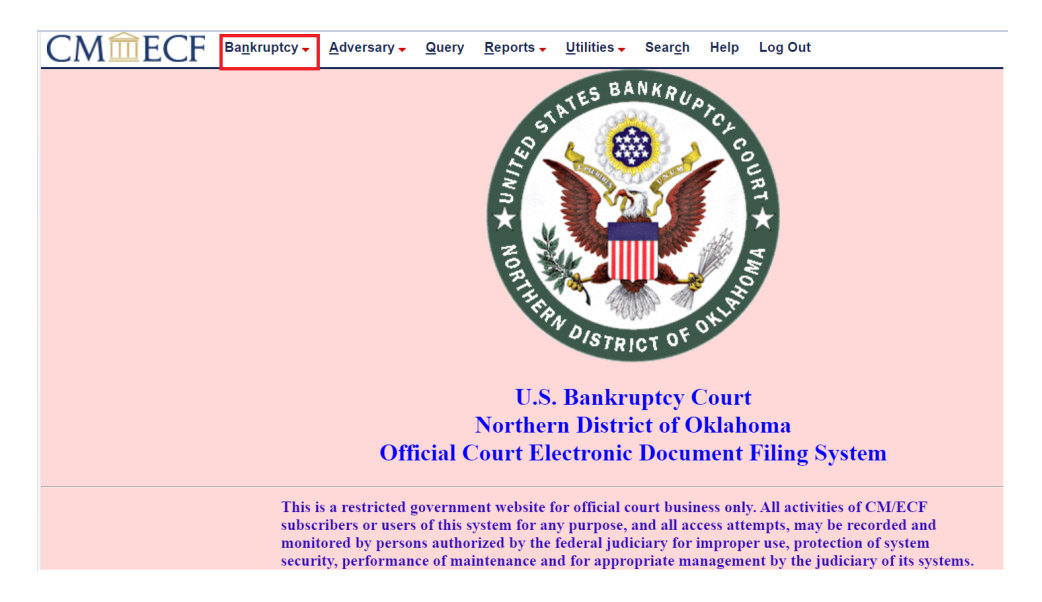

2. Select Miscellaneous/Other.

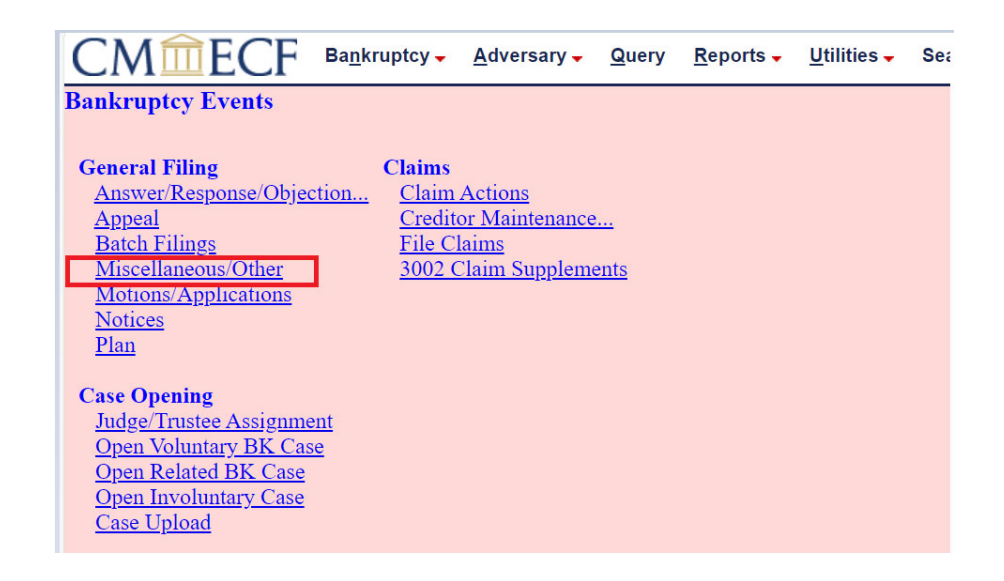

United States Bankruptcy Court for the Northern District of Oklahoma 3. Enter the case number. Then select Next.

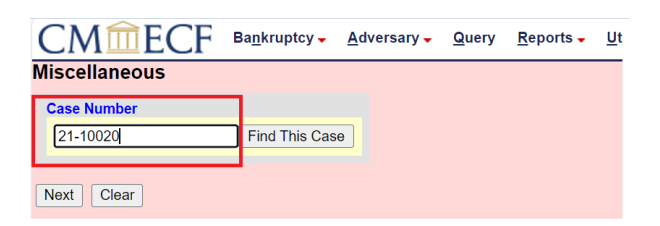

4. Verify the case number and debtors' name(s) are correct.Then type installment to search for the correct event, you will have three options:

Installment Payment to be paid by attorney (Chapter 11) Installment Payment to be paid by attorney (Chapter 13) Installment Payment to be paid by attorney (Chapter 7)

Select the appropriate event based on the chapter of your case, and then click Next.

| CM <sup>m</sup> ECF <sup>Ba</sup>                                      | ankruptcy -     | Adversary -            | Query      | Reports -    | Utilities -    | Search     | Help    | Log Out                                               |
|------------------------------------------------------------------------|-----------------|------------------------|------------|--------------|----------------|------------|---------|-------------------------------------------------------|
| Miscellaneous                                                          |                 |                        |            |              |                |            |         |                                                       |
| 23-10020 First Middle Last                                             |                 |                        |            |              |                |            |         |                                                       |
| Type: bk                                                               | Chapter:        | 7 x                    |            | Office: 4 (I | ulsa)          |            |         |                                                       |
| Assets: n                                                              | Case Flag       | g: DebtEdDue,          |            |              |                |            |         |                                                       |
|                                                                        | FeeDuell        | NST                    |            |              |                |            |         |                                                       |
| installment                                                            | Click           | your selection,        | or use arr | ows to highl | ight it and pr | ess Enter. | Hold do | own Ctrl to add additional items.                     |
| Installment Payment to be paid by<br>Installment Payment to be paid by | y attorney (Cha | apter 11)<br>apter 13) |            |              |                |            | _       | Instalment Payment to be paid by attorney (Chapter 7) |
| Instalment Payment to be paid by                                       | y attorney (Cha | apter 7)               |            |              |                |            |         |                                                       |
| Next Class                                                             | requirer a pay  | menus)                 |            |              |                |            |         |                                                       |
| Next                                                                   |                 |                        |            |              |                |            |         |                                                       |
|                                                                        |                 |                        |            |              |                |            |         |                                                       |

5. This next screen asks if you are filing jointly with other attorney(s). In this scenario we are not, so click **Next**. If you are filing jointly, then check the box next to "Joint filing with other attorney(s)", then select **Next**.

| CMmecf                        | Ba <u>n</u> kruptcy – | <u>A</u> dversary <del>-</del> | Query | <u>R</u> eports - | <u>U</u> tilities 🗸 | Sear <u>c</u> h | Help | Log Out |
|-------------------------------|-----------------------|--------------------------------|-------|-------------------|---------------------|-----------------|------|---------|
| Miscellaneous:                |                       |                                |       |                   |                     |                 |      |         |
| 23-10020 First Middle Last    |                       |                                |       |                   |                     |                 |      |         |
| Type: bk                      | Chapter:              | 7 v                            |       | Office: 4 (T      | ulsa)               |                 |      |         |
| Assets: n                     | Case Flag<br>FeeDueII | g: DebtEdDue,<br>NST           |       |                   |                     |                 |      |         |
| □ Joint filing with other att | orney(s).             |                                |       |                   |                     |                 |      |         |
| Next                          |                       |                                |       |                   |                     |                 |      |         |
|                               |                       |                                |       |                   |                     |                 |      |         |

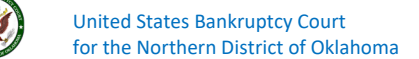

6. We now need to select the party on whose behalf we are filing this pleading. The system has presented us with parties already associated with this case.

| CMACC                                                      | Destaurtes Adverses                | Owner Deserts             | 1141141     | 0               |     | 1       |
|------------------------------------------------------------|------------------------------------|---------------------------|-------------|-----------------|-----|---------|
| CMILECF                                                    | Bankruptcy - <u>A</u> dversary -   | Query <u>R</u> eports -   | Utilities - | Sear <u>c</u> h | нер | Log Out |
| Miscellaneous:                                             |                                    |                           |             |                 |     |         |
| 23-10020 First Middle Last                                 |                                    |                           |             |                 |     |         |
| Type: bk                                                   | Chapter: 7 v                       | Office: 4 (T              | 'ulsa)      |                 |     |         |
| Assets: n                                                  | Case Flag: DebtEdDue<br>FeeDueINST | ,                         |             |                 |     |         |
| Select the                                                 | Party:                             |                           |             |                 |     |         |
| Last, First Middle [Debtor]<br>Office of the United States | Trustee, [U.S. Trustee]            | / <u>Create New Party</u> |             |                 |     |         |
|                                                            |                                    |                           |             |                 |     |         |

7. Our client is the Debtor. Please click on the **Debtor**. Now that we have selected our party, click on **Next**.

| CMmecf                      | Bankruptcy -          | <u>A</u> dversary <del>-</del> | Query    | <u>R</u> eports - | Utilities 🗸 | Sear <u>c</u> h | Help | Log Out |
|-----------------------------|-----------------------|--------------------------------|----------|-------------------|-------------|-----------------|------|---------|
| Miscellaneous:              |                       |                                |          |                   |             |                 |      |         |
| 23-10020 First Middle Last  |                       |                                |          |                   |             |                 |      |         |
| Type: bk                    | Chapter:              | 7 v                            |          | Office: 4 (T      | ulsa)       |                 |      |         |
| Assets: n                   | Case Flag<br>FeeDueIN | : DebtEdDue,<br>NST            |          |                   |             |                 |      |         |
| Select the                  | Party:                |                                |          |                   |             |                 |      |         |
| Last, First Middle [Debtor] | Lautes DLC Tex        | Add/o                          | Create N | ew Party          |             |                 |      |         |
| Office of the United States | irustee, [U.S. Irus   | steej                          |          |                   |             |                 |      |         |
|                             |                       |                                |          |                   |             |                 |      |         |
|                             |                       |                                |          |                   |             |                 |      |         |
|                             |                       |                                |          |                   |             |                 |      |         |
| Next                        |                       |                                |          |                   |             |                 |      |         |
|                             |                       |                                |          |                   |             |                 |      |         |
|                             |                       |                                |          |                   |             |                 |      |         |
|                             |                       |                                |          |                   |             |                 |      |         |

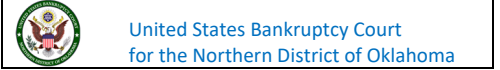

8. The next screen is the fee screen.

| CMmecf                     | Ba <u>n</u> kruptcy - <u>A</u> dversary | - Query | Reports -    | Utilities - | Sear <u>c</u> h | Help | Log Out |
|----------------------------|-----------------------------------------|---------|--------------|-------------|-----------------|------|---------|
| Miscellaneous:             |                                         |         |              |             |                 |      |         |
| 23-10020 First Middle Last |                                         |         |              |             |                 |      |         |
| Type: bk                   | Chapter: 7 v                            |         | Office: 4 (T | ulsa)       |                 |      |         |
| Assets: n                  | Case Flag: DebtEdDu<br>FeeDueINST       | ıe,     |              |             |                 |      |         |
| Fee: S                     |                                         |         |              |             |                 |      |         |
|                            |                                         |         |              |             |                 |      |         |
|                            |                                         |         |              |             |                 |      |         |

9. In this screen, you will want to enter the amount you are going to pay today. In this case, we are going pay the first payment of \$84.50, so we put **84.50** before clicking **Next**.

| CMmecf                     | Ba <u>n</u> kruptcy - | <u>A</u> dversary -  | Query | <u>R</u> eports - | Utilities 🗸 | Sear <u>c</u> h | Help | Log Out |
|----------------------------|-----------------------|----------------------|-------|-------------------|-------------|-----------------|------|---------|
| Miscellaneous:             |                       |                      |       |                   |             |                 |      |         |
| 23-10020 First Middle Last |                       |                      |       |                   |             |                 |      |         |
| Type: bk                   | Chapter:              | 7 v                  |       | Office: 4 (T      | ulsa)       |                 |      |         |
| Assets: n                  | Case Flag<br>FeeDueII | g: DebtEdDue,<br>NST |       |                   |             |                 |      |         |
| ee: \$84.50                |                       |                      |       |                   |             |                 |      |         |

10. The next screen asks if you want to refer to an existing document.

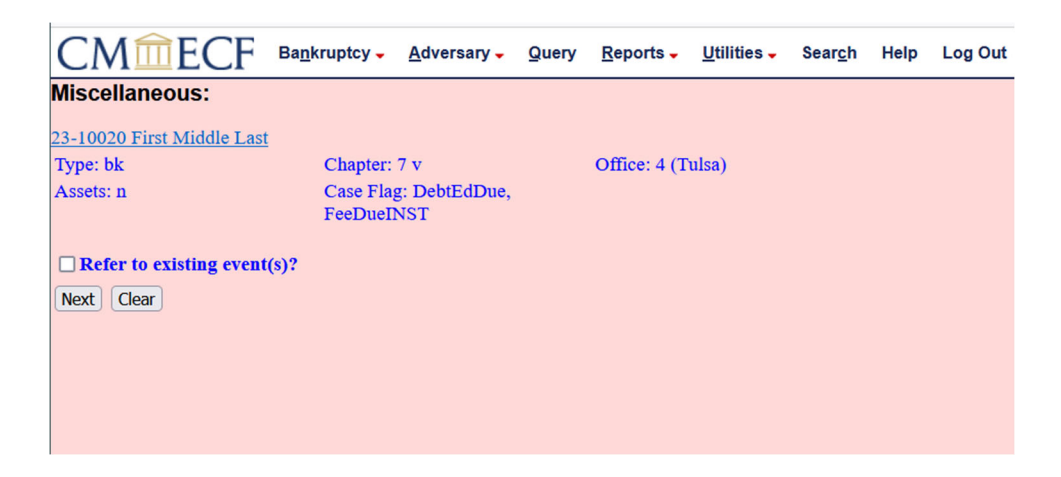

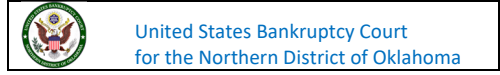

| CM <sup>m</sup> ECF •                    | Ba <u>n</u> kruptcy <del>-</del> | <u>A</u> dversary -  | Query | Reports -    | <u>U</u> tilities – | Sear <u>c</u> h | Help | Log Out |
|------------------------------------------|----------------------------------|----------------------|-------|--------------|---------------------|-----------------|------|---------|
| Miscellaneous:                           |                                  |                      |       |              |                     |                 |      |         |
| 23-10020 First Middle Last               |                                  |                      |       |              |                     |                 |      |         |
| Type: bk                                 | Chapter:                         | 7 v                  |       | Office: 4 (T | ulsa)               |                 |      |         |
| Assets: n                                | Case Flag<br>FeeDueII            | g: DebtEdDue,<br>NST |       |              |                     |                 |      |         |
| Refer to existing event(s)<br>Next Clear | )?                               |                      |       |              |                     |                 |      |         |
|                                          |                                  |                      |       |              |                     |                 |      |         |
|                                          |                                  |                      |       |              |                     |                 |      |         |

11. Click on the box next to Refer to existing event(s)? and click Next.

12. You are now being asked to select the category for which this installment payment relates. If you are unsure of what category to choose, you could select the entire list. If you know what this installment relates to, you can select a specific category. In this case, we are going to select all of the events by clicking on the first event, scrolling to the bottom of the list, while holding the shift key. Click **Next**.

| CMmEC                                                                 | F Ba <u>n</u> kruptcy - <u>A</u> dversa | ry - Query | Reports -    | Utilities - | Sear <u>c</u> h | Help | Log Out |
|-----------------------------------------------------------------------|-----------------------------------------|------------|--------------|-------------|-----------------|------|---------|
| Miscellaneous:                                                        |                                         |            |              |             |                 |      |         |
| 23-10020 First Middle                                                 | Last                                    |            |              |             |                 |      |         |
| Type: bk                                                              | Chapter: 7 v                            |            | Office: 4 (T | 'ulsa)      |                 |      |         |
| Assets: n                                                             | Case Flag: DebtEd<br>FeeDueINST         | Due,       |              |             |                 |      |         |
| Select the category to v                                              | which your event relates.               |            |              |             |                 |      |         |
| misc  motion notice oldnibs order plan tclerk trust13 trustee utility |                                         |            |              |             |                 |      |         |
| Filed                                                                 | to 📰                                    |            |              |             |                 |      |         |
| Documents                                                             | to                                      |            |              |             |                 |      |         |
| Next                                                                  |                                         |            |              |             |                 |      |         |
|                                                                       |                                         |            |              |             |                 |      |         |

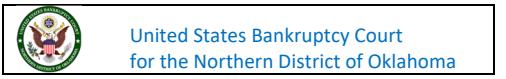

13. Relate to the Order Granting Application To Pay Filing Fees In Installments by selecting the box next to it and click **Next**.

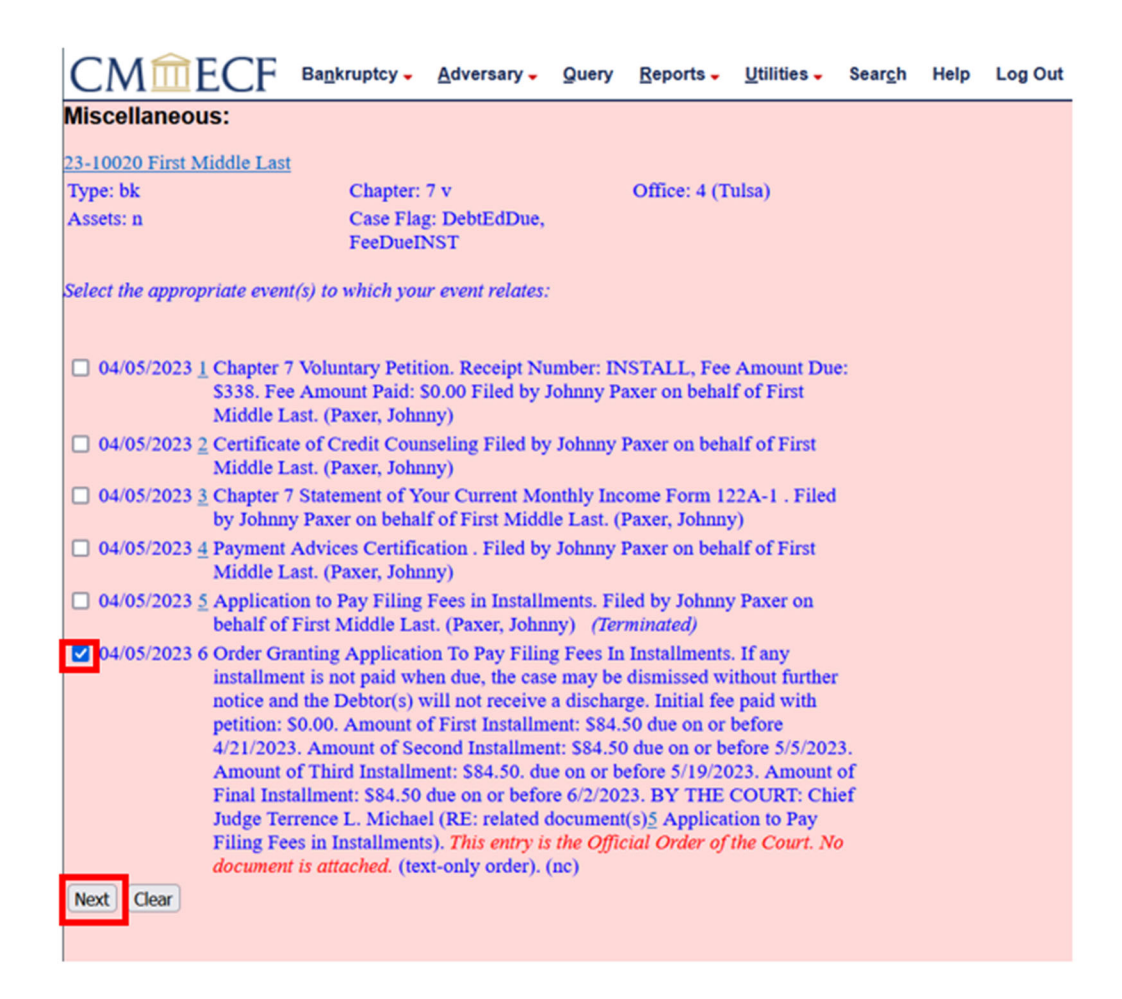

14. The next screen asks if there is a Certificate of Service or Request for Expedited Hearing. We do not have either, so we are just going to click **Next**.

| CMmecf                                               | Bankruptcy -                | <u>A</u> dversary -  | Query     | Reports -       | Utilities -  | Sear <u>c</u> h | Help | Log Out |
|------------------------------------------------------|-----------------------------|----------------------|-----------|-----------------|--------------|-----------------|------|---------|
| Miscellaneous:                                       |                             |                      |           |                 |              |                 |      |         |
| 23-10020 First Middle Last                           |                             |                      |           |                 |              |                 |      |         |
| Type: bk                                             | Chapter:                    | 7 v                  |           | Office: 4 (T    | 'ulsa)       |                 |      |         |
| Assets: n                                            | Case Fla<br>FeeDueI         | g: DebtEdDue,<br>NST |           |                 |              |                 |      |         |
| If your pleading contains                            | the following, p            | lease check.         |           |                 |              |                 |      |         |
| Certificate of Service (O<br>Request for Expedited H | only use to show<br>learing | that your imag       | e contain | s a certificate | of service.) |                 |      |         |
| Next Clear                                           |                             |                      |           |                 |              |                 |      |         |
|                                                      |                             |                      |           |                 |              |                 |      |         |
|                                                      |                             |                      |           |                 |              |                 |      |         |

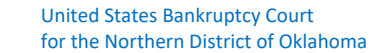

15. The next screen asks if this is a corrective or amended filing, which it is not in this case. We will just click **Next**.

| CMmecf                      | Bankruptcy -          | <u>A</u> dversary -  | Query | Reports -    | <u>U</u> tilities – | Sear <u>c</u> h | Help | Log Out |
|-----------------------------|-----------------------|----------------------|-------|--------------|---------------------|-----------------|------|---------|
| Miscellaneous:              |                       |                      |       |              |                     |                 |      |         |
| 23-10020 First Middle Last  |                       |                      |       |              |                     |                 |      |         |
| Type: bk                    | Chapter:              | 7 v                  |       | Office: 4 (T | ulsa)               |                 |      |         |
| Assets: n                   | Case Flag<br>FeeDueII | g: DebtEdDue,<br>NST |       |              |                     |                 |      |         |
| Is this a corrective or ame | nded filing?          |                      |       |              |                     |                 |      |         |
| ⊖ Yes<br>● No               |                       |                      |       |              |                     |                 |      |         |
| Next Clear                  |                       |                      |       |              |                     |                 |      |         |
|                             |                       |                      |       |              |                     |                 |      |         |

16. The next screen is the docket text. Verify it is for the correct case, correct amount, list the attorney's name in the blank box, and it is related to the Order before clicking **Next**.

|   | CMmECF #                      | Bankruptcy - Adversary -                | Query Be      | ports - Utilities -   | Seargh Help        | Log Out                                                                                                    |
|---|-------------------------------|-----------------------------------------|---------------|-----------------------|--------------------|----------------------------------------------------------------------------------------------------|
|   | Miscellaneous:                |                                         |               |                       |                    |                                                                                                    |
|   | 23-10020 First Middle Last    |                                         |               |                       |                    |                                                                                                    |
| 1 | Type: bk                      | Chapter: 7 v                            | off           | fice: 4 (Tulsa)       |                    |                                                                                                    |
|   | Assets: n                     | Case Flag: DebtEdDue,<br>FeeDueINST     |               |                       |                    |                                                                                                    |
|   | Docket Text: Modify as Approp | priate.                                 |               |                       |                    | and the second second second second second second second second second second second second second second second |
|   |                               | <ul> <li>Installment Payment</li> </ul> | in the amoun  | nt of \$84.50 o be pa | id by attorney     | . (RE: related document(s [6] Order on                                                                           |
|   | Motion To Pay Filing Fees     | in Installments Filed by Jo             | ohnny Paxer o | on behalf of First M  | iddle Last . (Paxe | xer, Johnny)                                                                                                    |
|   | Next Clear                    |                                         |               |                       |                    |                                                                                                    |

17. The next screen is the final docket text. If it is correct, click Next.

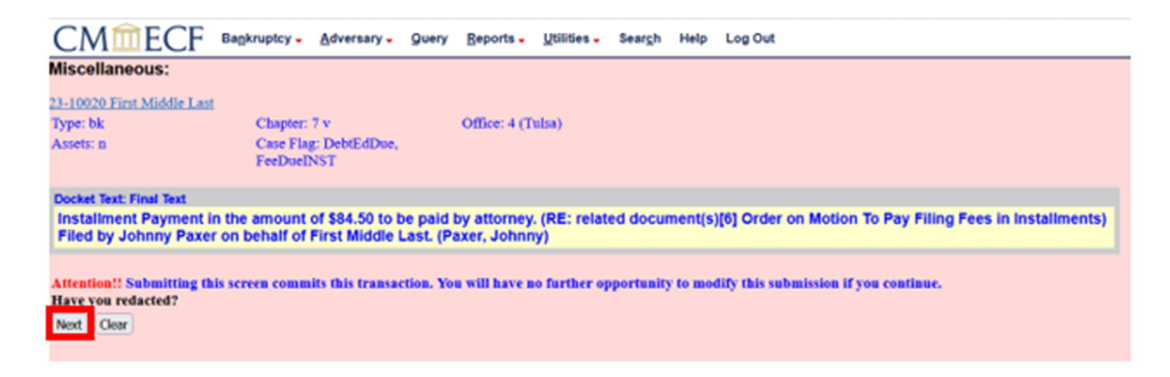

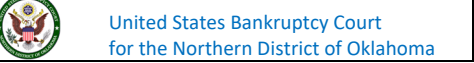

18. A Summary of current charges dialog box will appear over the NEF to show the amount that is to be paid with any other payments that are due. Click the **Pay Now** button to proceed with the Electronic Payment. Click the **Continue Filing** button to make the payment after other documents have been filed.

| Summary of c           | urrent charges                                                                               | ×        |
|------------------------|----------------------------------------------------------------------------------------------|----------|
| 2023-04-05<br>14:50:40 | Installment Payment to be paid by attorney (Chapter 7)( 23-10020) [misc,instpmt] (<br>84.50) | \$ 84.50 |
|                        | Pay Now Continue Filing                                                                      |          |

If you have any questions regarding filing in the CM/ECF system, you can contact the CM/ECF Helpdesk using one of the methods below.

Phone: 918-699-4072 Email: cmecf@oknb.uscourts.gov

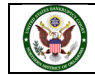